## Activar Virtualización por Hardware para máquinas virtuales con VirtualBOX

Para asegurarnos de que nuestras máquinas virtuales funcionan con el mejor rendimiento posible del que sea capaz nuestro equipo, es muy importante que tengamos activada la Virtualización por Hardware.

Usa el programa SECURABLE para comprobar el estado de la virtualización:

https://www.grc.com/securable.htm

No necesita instalación y cuando lo ejecutes tiene que salirte esto:

| 🤷 SecurAble -                      | What security                                    | y features are ave                                              | ailable?                                             | . 🗆 🔀              |  |  |
|------------------------------------|--------------------------------------------------|-----------------------------------------------------------------|------------------------------------------------------|--------------------|--|--|
|                                    | ecurAble exa<br>termine which<br>e available. Se | mines this system<br>of three useful sec<br>ecurity freeware by | 's processor to<br>curity features<br>y Steve Gibson | ß                  |  |  |
| Intel Core 2 CPU / T7200 @ 2.00GHz |                                                  |                                                                 |                                                      |                    |  |  |
| 6                                  | 4 '                                              | Yes                                                             | Yes                                                  | 5                  |  |  |
| Maxim<br>Bit Ler                   | num<br>ngth                                      | Hardware<br>D.E.P.                                              | Hardware<br>Virtualization                           | n                  |  |  |
| Click any of<br>about the ser      | the three items<br>curity impact a               | above to view ac<br>nd consequences                             | dditional detailed info<br>of each of these tea      | ormation<br>dures. |  |  |
| About                              | SecurAble versi<br>Copyright (c) 20              | on: (1.0.2570.1)<br>07 by Gibson Researc                        | ch Corporation.                                      | E⊻t                |  |  |

Si te sale No en alguno de los dos apartados, tienes que configurar tu ordenador correctamente siguiendo esta pequeña guía.

Lo primero es comprobar la BIOS de tu equipo y activar la Virtualización por Hardware.

Te muestro algunas BIOS comunes que puedas tener, en todas verás el estado de la virtualización.

| Phoenix TrustedCor                                                                                                    | e(tm) Setup Ut                                                                                                    | ility                                                                        |                                                                |  |  |
|----------------------------------------------------------------------------------------------------|----------------------------------------------------------------------------------------------------|------------------------------------------------------------------------------|----------------------------------------------------------------|--|--|
| Advanced Processor Configurat                                                                                                    | ion                                                                                                    | Item Specific H                                                              | elp                                                            |  |  |
| CPU Mismatch Detection:[Enabled]Core Multi-Processing:IEnabled]Processor Power Management:[Disabled]Intel(R) Virtualization Technology[Enabled]Execute Disable Bit:[Enabled]Adjacent Cache Line Prefetch:[Disabled]Hardware Prefetch:[Disabled]Direct Cache Access[Disabled]Set Max Ext CPUID = 3[Disabled]                                                                                                    |                                                                                                    |                                                                              |                                                                |  |  |
| F1 Info 14 Select Item -/+ C<br>Esc Exit + Select Menu Enter S                                                                                                    | hange Values<br>elect ► Sub-Me                                                                                                    | F9 Setup Defa<br>nu F10 Save and E                                           | ults<br>xi <u>t</u>                                            |  |  |
| CMOS Setup Utility -                                                                                                    | - Copyright<br>Advanced E                                                                                                    | (C) 1984-2009<br>IOS Features                                                | ) Awar                                                         |  |  |
| Internal Graphics Mode                                                                                                    | [Disable                                                                                                    | :d ]                                                                         |                                                                |  |  |
| <ul> <li>× UMA Frame Buffer Size</li> <li>× Surround View</li> <li>× Onboard VGA output connernation</li> <li>Init Display First</li> <li>Virtualization</li> <li>AMD K8 Cool&amp;Quiet control</li> <li>Hard Disk Boot Priority</li> <li>First Boot Device</li> <li>Second Boot Device</li> <li>Third Boot Device</li> <li>Password Check</li> <li>HDD S.M.A.R.T. Capabilities</li> <li>Away Mode</li> <li>Backup BIOS Image to HD</li> </ul>                                                                                                    | 128MB<br>Disable<br>Disable<br>IPEGJ<br>IEnabled<br>I [Auto]<br>IPress F<br>IHard Di<br>IUSB-HDI<br>ICDROMJ<br>ISetup]<br>ty [Enabled<br>D [Enabled | ed<br>OVI<br>I<br>Snter J<br>isk J<br>) J<br>I<br>I<br>J<br>I<br>J<br>I<br>J | Me<br>Ha<br>Vi<br>Te<br>im<br>Sy<br>Vi<br>So<br>Vi<br>al<br>om |  |  |
| Advance VEFI BIOS Utility – Advance                                                                                                    | ced Mode                                                                                                    |                                                                              |                                                                |  |  |
| 13:48 Constant Constant Consta | MyFavorite(F3)                                                                                                    | Qfan Control(F6) Q                                                           | EZ Tuning<br>Boot                                              |  |  |
| Intel Virtualization Technology                                                                                                    | Ena                                                                                                    | bled                                                                         |                                                                |  |  |
| Hardware Prefetcher(L2 Cache)                                                                                                    | Enal                                                                                                    | bled                                                                         | -, <sup>'</sup>                                                |  |  |

Lo siguiente es asegurarnos de que no tenemos ningún Hypervisor de Windows utilizando la virtualización a la vez, porque no se permite que dos virtualizadores se usen a la vez usando tecnologías diferentes. Así es que desactivamos Hyper-V en las características de Windows.

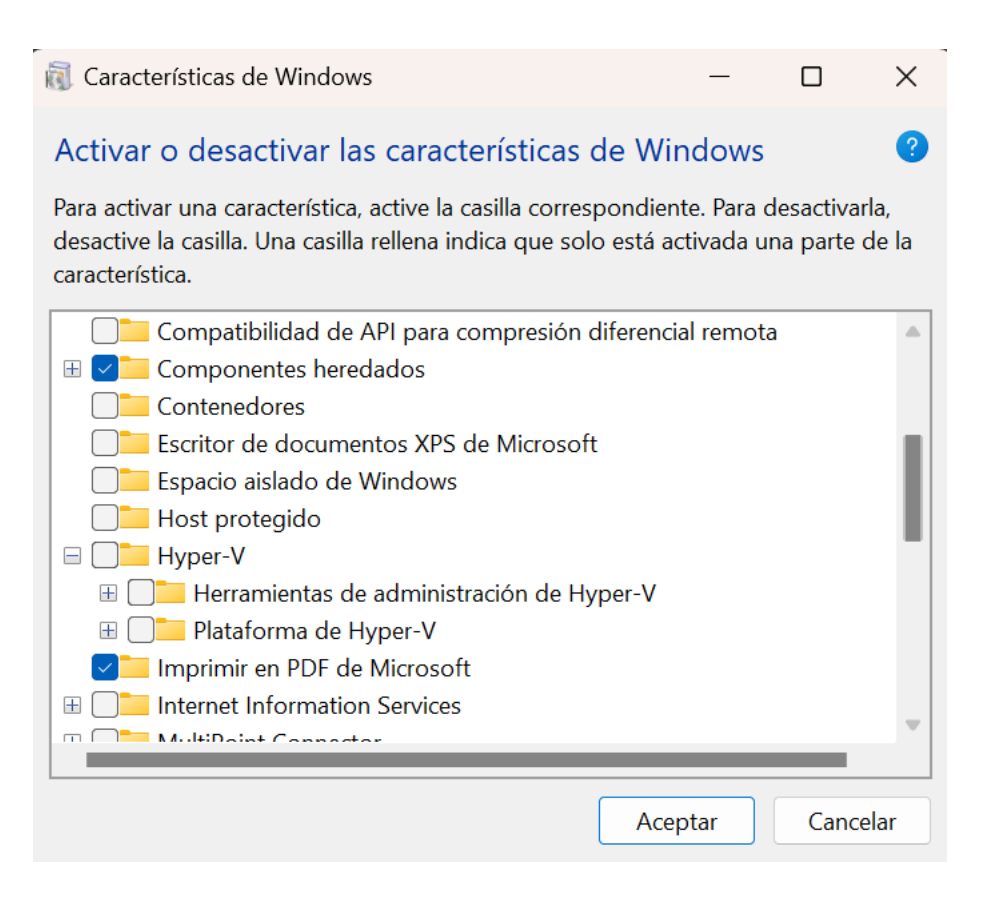

También tenemos que desactivar la integración de la memoria en el aislamiento del núcleo, porque utiliza virtualización de base. Nos vamos a Seguridad de Windows / Seguridad del dispositivo:

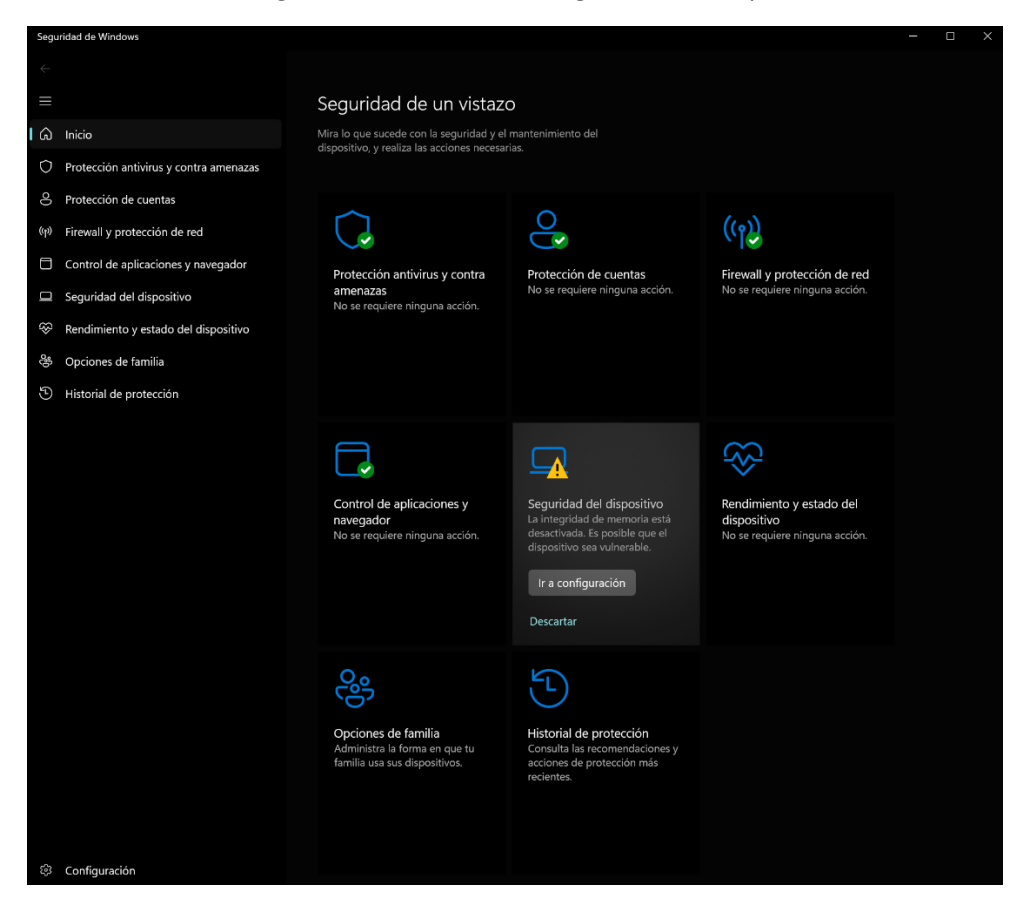

Y luego en aislamiento del núcleo desactivamos la integridad de memoria:

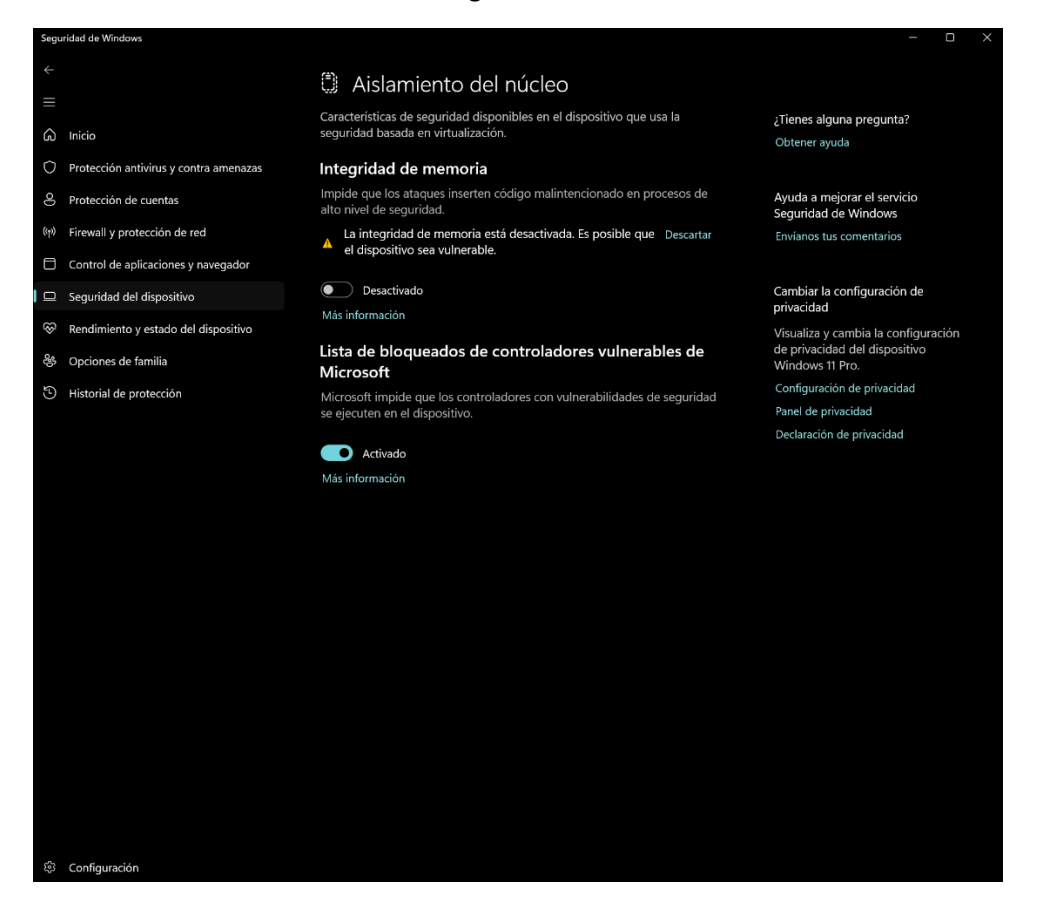

Por último podemos comprobar que ya nos detecta la Virtualización por Hardware desde el administrador de tareas de Windows.

Abajo a la derecha nos indica si tenemos la virtualización habilitada o no:

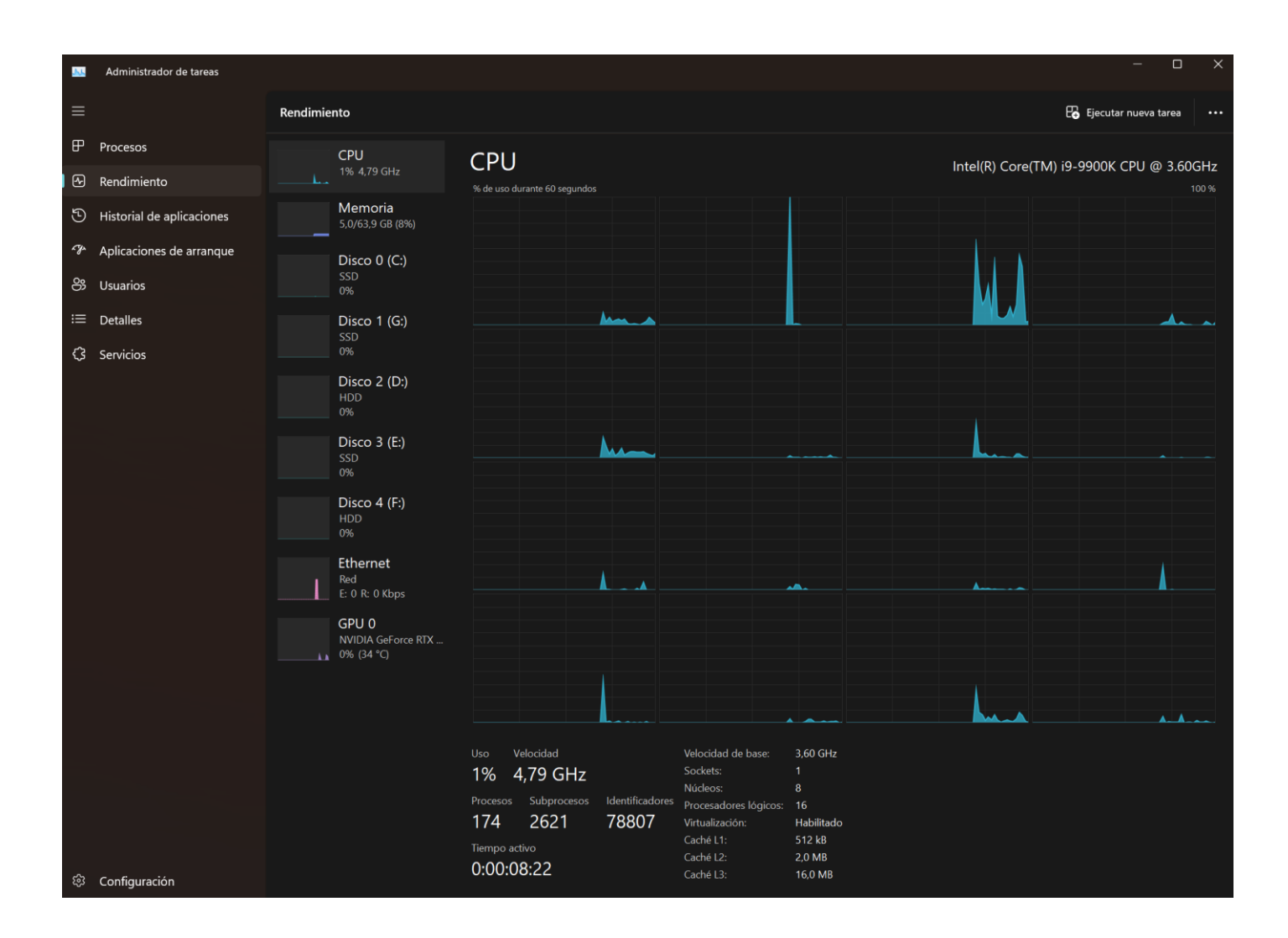

Luego, para terminar, en VirtualBOX nos aseguramos de que podemos habilitar la virtualización en nuestra máquina virtual, tal y como se muestra en las dos siguientes capturas de pantalla:

| 🍚 Wind     | lows 10 - Configuración |                    |                    |                          |                |         |          | _      |                | $\times$ |
|------------|-------------------------|--------------------|--------------------|--------------------------|----------------|---------|----------|--------|----------------|----------|
|            | General                 | Sistema            |                    |                          |                |         |          |        |                |          |
|            | Sistema                 | <u>P</u> laca base | <u>P</u> rocesador | Ace <u>l</u> eración     |                |         |          |        |                |          |
|            | Pantalla                | Ē                  | procesadores:      |                          | 1 1 1          |         | 1 1 1    | 1      | 1              |          |
| $\bigcirc$ | Almacenamiento          |                    | ,                  | 1 CPU                    |                |         |          | 16 CPL | Js             |          |
|            | Audio                   | Limite             | de ejecución:      | 1%                       | 1              |         |          | 00%    | 100%           |          |
| P          | Red                     | Característica     | s extendidas:      | Habilitar PA <u>E</u> /  | 'NX            |         |          |        |                |          |
|            | Puertos serie           |                    |                    | ✓ Habilitar <u>V</u> T-x | /AMD-V anidado | )       |          |        |                |          |
| Ď          | USB                     |                    |                    |                          |                |         |          |        |                |          |
|            | Carpetas compartidas    |                    |                    |                          |                |         |          |        |                |          |
| •          | Interfaz de usuario     |                    |                    |                          |                |         |          |        |                |          |
|            |                         |                    |                    |                          |                |         |          |        |                |          |
|            |                         |                    |                    |                          |                |         |          |        |                |          |
|            |                         |                    |                    |                          |                |         |          |        |                |          |
|            |                         |                    |                    |                          |                | Aceptar | Cancelar |        | Ay <u>u</u> da | a        |
|            |                         |                    |                    |                          |                |         |          |        | _              |          |
| 👾 Wind     | lows 10 - Configuración |                    |                    |                          |                |         |          | _      |                | ×        |
|            | General                 | Sistema            |                    |                          |                |         |          |        |                |          |
|            | Sistema                 | <u>P</u> laca base | <u>P</u> rocesador | Ace <u>l</u> eración     |                |         |          |        |                |          |
|            | Pantalla                | Interfaz de pa     | ravirtualizació    | on: Predetermina         | do 🔻           |         |          |        |                |          |

| Almacenamiento naruware de virtualización. V nabilitar paginación anidad | Almacenamiento | Hardware de virtualización: | V | Habilitar paginación anidada |
|--------------------------------------------------------------------------|----------------|-----------------------------|---|------------------------------|
|--------------------------------------------------------------------------|----------------|-----------------------------|---|------------------------------|

•

P

Audio

Red

USB

Puertos serie

Carpetas compartidas

Interfaz de usuario

Cancelar